- 1. Please Visit: Csusb.JoinHandshake.com
- 2. Click on "Signup for an Account"

| Welcome to Handshake<br>Find jobs better, together. | Sign in to Handshake                                                                               |
|-----------------------------------------------------|----------------------------------------------------------------------------------------------------|
|                                                     | or                                                                                                 |
|                                                     | email@example.edu Next                                                                             |
| Sign up for an Account                              | You can sign in with your email address.<br>(Students, please use your .edu address, if applicable |
| Handshake 2017                                      | Need                                                                                               |
|                                                     |                                                                                                    |
|                                                     |                                                                                                    |
|                                                     |                                                                                                    |

3. Select Employer for account type

| handshake                                                  |                  |  |          |  |        |  |  |
|------------------------------------------------------------|------------------|--|----------|--|--------|--|--|
| Please select the type of account you would like to create |                  |  |          |  |        |  |  |
|                                                            | Student / Alumni |  | Employer |  | Mentor |  |  |
|                                                            | •                |  |          |  |        |  |  |
|                                                            |                  |  |          |  |        |  |  |
|                                                            |                  |  |          |  |        |  |  |
|                                                            |                  |  |          |  |        |  |  |
|                                                            |                  |  |          |  |        |  |  |

4. Fill out the required information and click sign up

| <b>i i</b> handshake                                                                           | Sign up as an Employer.<br>First Name Last Name |
|------------------------------------------------------------------------------------------------|-------------------------------------------------|
| Great talent can be hard to find. Handshake makes it easy. Sign up and start recruiting today. | Email Address lies war work small               |
| Recruit the best talent from schools like                                                      |                                                 |
| Stanford Cornell University of California<br>University University Berkeley                    | Password Confirm Password                       |
| University Villanova M University of Virginia Villanova M University                           | Phone Number                                    |
| Carnegie<br>Mellon<br>University<br>University<br>University<br>University                     | Sign Up                                         |
| And over 150 more!                                                                             | Already have an account? Log In                 |
|                                                                                                |                                                 |
|                                                                                                |                                                 |
|                                                                                                |                                                 |
|                                                                                                |                                                 |
|                                                                                                |                                                 |

| <b>h</b> andshake                                                                                                    | Welcome to Handshake, Test<br>Before continuing, we need a bit more info                                                                          |
|----------------------------------------------------------------------------------------------------|----------------------------------------------------------------------------------------------------|
| Great talent can be hard to find. Handshake makes it<br>easy. Sign up and start recruiting today.<br>million student profiles, including | Tell us the types of students you wish to recruit (select all that apply)  Arts and Design Business and Entrepreneurship Civics and Government    |
| <ul> <li>170k Business &amp; Economics majors</li> <li>120k Engineering majors</li> </ul>                                                | Communications Computer Science, Information Systems, and Technology Education Engineering Health Professions                                     |
| 50k Liberal Arts majors                                                                                                    | Your Alma Mater<br>Schools and students love working with fellow alumni                                                                           |
| 25k Hard Science majors                                                                                                    | School Name     Graduation Year       Select School     •       My school is not listed, let me type my own     2017       Add Another Alma Mater |
|                                                                                                    | Go Back Continue                                                                                                    |

5. Select if you are a 3<sup>rd</sup> party recruiting agency or not, then click continue

| ;/new                                                                                                    |                                                                                                    |  |  |  |  |  |
|----------------------------------------------------------------------------------------------------|----------------------------------------------------------------------------------------------------|--|--|--|--|--|
|                                                                                                    |                                                                                                    |  |  |  |  |  |
|                                                                                                    |                                                                                                    |  |  |  |  |  |
| Handshake Employer Guidelines                                                                                                    |                                                                                                    |  |  |  |  |  |
| Millions of students place their trust in Handshake and the companies on our platf<br>must agree to the following general guidelines, in addi                                                                                            | form. To maintain that trust, all employers on Handshake<br>ition to our Terms of Service:                                                                                 |  |  |  |  |  |
| Be Accurate and Trustworthy: Tell the truth about your company, your team and the jobs available.                                                                                                    | Keep Your Commitments: When you make a<br>commitment to a school or student, keep it. If you<br>can't, work to provide a fair and equitable path for<br>affected students. |  |  |  |  |  |
| Be Fair: Do not discriminate based on ethnicity,<br>national origin, religion*, age, gender, sexual<br>orientation, disability or military / veteran status or                                                                           | Keep Student Info Confidential: Guard student<br>information as if it were your own. Do not disclose any<br>personal information without the prior consent of a            |  |  |  |  |  |
| In addition, most career service centers require employers to abide by the fu<br>Are you a 3rd party recruiter working on behalf of a c                                                                                                  | ull NACE Principles for Employment Professionals.                                                                                                    |  |  |  |  |  |
| By continuing, you agree to the Terms of Service, acknowledge you have read the Pr<br>Policy, and agree to Handshake's Employer Guidelines. You will also receive commu<br>from Handshake related to your jobs and on campus activities. | rivacy<br>unication Continue                                                                                                    |  |  |  |  |  |
| *As with EEOC's Title VII, this does not apply to institutions whose purpose and character are primari<br>religious (i.e. a ministry).                                                                                                   | ily                                                                                                    |  |  |  |  |  |
|                                                                                                    | GO Dack Continue                                                                                                    |  |  |  |  |  |
|                                                                                                    |                                                                                                    |  |  |  |  |  |
|                                                                                                    |                                                                                                    |  |  |  |  |  |
|                                                                                                    |                                                                                                    |  |  |  |  |  |
|                                                                                                    |                                                                                                    |  |  |  |  |  |

6. You will receive an automated email from Handshake in your inbox requesting you to authenticate your email. Please click on the links provided in order to finalize your account.